## Maruzen eBook Library 学外からの利用方法【学認】

学外から学認(学術認証フェデレーション)経由で閲覧できます <u>https://elib.maruzen.co.jp/</u>

1 「学認アカウントをお持ちの方は こちら」をクリック

| <b>Chock</b><br>Library | Maruzen eBookLibraryは、丸<br>普雄松堂㈱が提供する学術書籍に<br>特化した機関向け電子書籍配信サ<br>ービスです。 | MENU |
|-------------------------|-------------------------------------------------------------------------|------|
| > 機関認証                  | E                                                                       |      |
| 認証ID:                   |                                                                         |      |
| 認証パスワー                  | - ۲ -                                                                   |      |
|                         | 認証する                                                                    |      |
|                         | 学認アカウントをお持ちの方はこちら                                                       |      |
|                         |                                                                         |      |

2 所属機関の選択で、「兵庫県立大学」 を選び「選択」をクリック

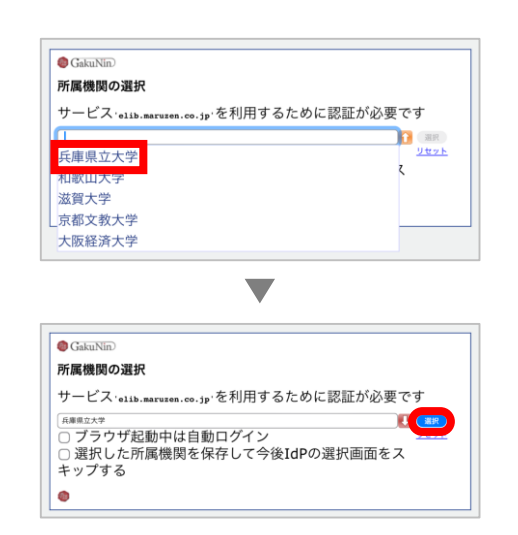

3 ユニバーサルパスポートのID・ パスワードを入力し、「Login」 をクリック

| で                                                | , |
|--------------------------------------------------|---|
| Waruzen eDook LiDrary<br>学術図書の電子書籍閲覧プラット<br>フォーム | / |
| ユーザ名                                             | ٦ |
| パスワード                                            |   |
| 」ロクインを記憶しません。                                    |   |
| 送信する情報を再度表示して送信の可否を選択します。                        |   |
| Login                                            |   |

総計

生

(1)

4 学認を利用する場合、属性情報が サービス提供元に送信されます いずれかを選択し「同意」をクリック

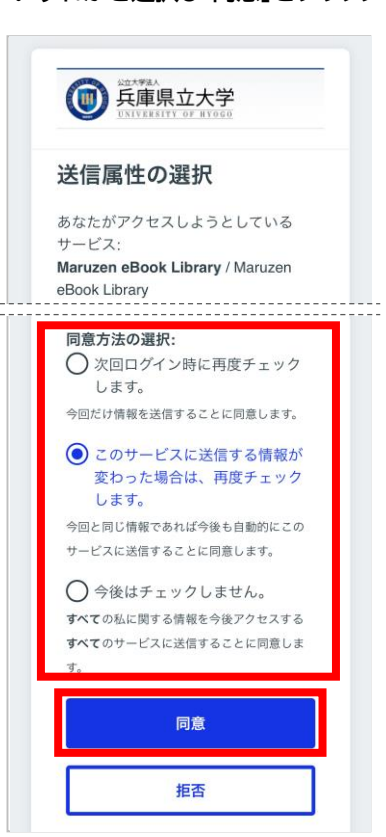

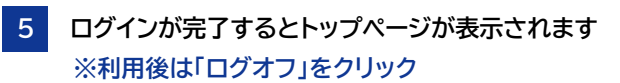

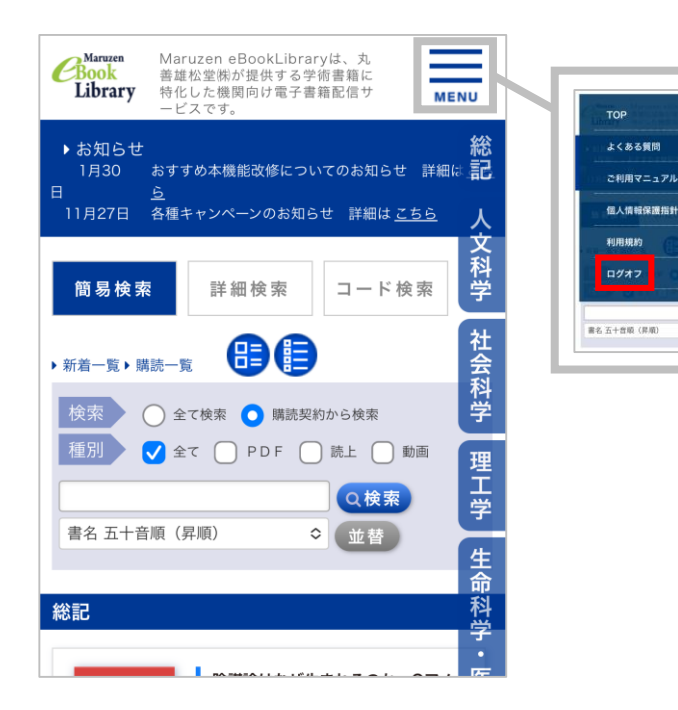